# HI 84500 MINITITRATOR DO BADANIA ZAWARTOŚCI WOLNEGO I CAŁKOWITEGO DWUTLENKU SIARKI - do analizy wina -

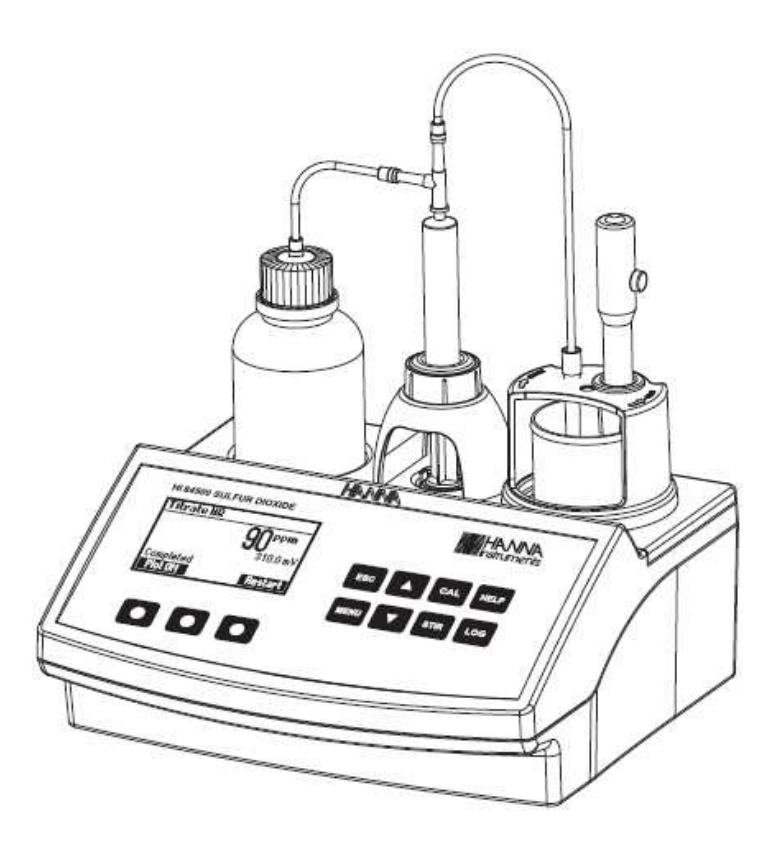

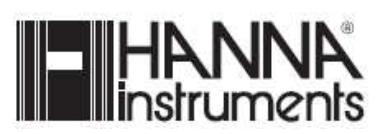

Szanowni Państwo,

Dziękujemy za wybranie produktu Hanna Instruments.

Proszę przeczytać uważnie instrukcję obsługi przed użyciem przyrządu. Podręcznik ten dostarczy informacji niezbędnych do prawidłowego korzystania z tego instrumentu. Jeśli potrzebujesz dodatkowych informacji technicznych, skontaktuj się z nami wysyłając e-mail na servis@hanna-polska.com

### SPIS TREŚCI

| BADANIE WSTĘPNE                   | 3  |
|-----------------------------------|----|
| OPIS OGÓLNY.                      | 3  |
| DANE TECHNICZNE                   | 5  |
| ZASADA DZIAŁANIA                  | 6  |
| OPIS FUNKCYJNY                    | 7  |
| ROZPOCZĘCIE MIARECZKOWANIA        | 9  |
| MENU USTÁWIEŃ                     | 10 |
| PRZEWODNIK PO KODACH              | 13 |
| PRZYGOTOWANIE ELEKTRODY           | 16 |
| INSTALACJA POMPY DOZUJĄCEJ        | 17 |
| GŁÓWNA PROCEDURA POMPY DOZUJĄCEJ  | 19 |
| PROCEDURA KONTROLI ELEKTRODY      | 19 |
| PROCEDURA KALIBRACJI POMPY        | 21 |
| PROCEDURA POMIARU WOLNEGO SO2     | 21 |
| PROCEDURA POMIARU CAŁKOWITEGO SO2 | 24 |
| POMIAR ORP                        | 28 |
| INTERFEJS PC I TRANSFER DANYCH    | 30 |
| PRZEWODNIK PO USTERKACH           | 31 |
| KONSERWACJA ELEKTRODY             | 32 |
| GWARANCJA                         | 33 |

### BADANIE WSTĘPNE

Proszę sprawdzić ten produkt starannie. Upewnij się, że urządzenie nie jest uszkodzone. Jeżeli uszkodzenie nastąpiło podczas transportu, proszę powiadomić o tym sklep.

Każdy minititrator HI 84500 dostarczany jest w komplecie z:

• HI 84500-70 Zestaw odczynników do oznaczania SO2

- HI 3148B Elektroda ORP
- HI 7082 Rozwiązanie Fill elektrod (30 ml)
- Dwie zlewki 100 ml
- Dwie zlewki 20 ml
- Nożyczki
- Zawór pompy dozującej
- 5 ml strzykawki
- Plastikową pipetą 1 ml
- Zestaw rurek (rurka wsysająca i rurka dozująca z końcówką)
- Listwa do mieszania
- Zasilacz
- Dwie saszetki z roztworem czyszczącym pozostałości z wina
- Dwie saszetki z roztworem czyszczącym plamy z wina
- Instrukcja obsługi

Uwaga: Zachowaj wszystkie materiały opakowaniowe, dopóki nie jesteś pewien, że urządzenie działa poprawnie.

Każdy wadliwy element musi być zwrócony w oryginalnym opakowaniu.

### **OPIS OGÓLNY**

**HI 84500** jest niedrogim, łatwym w użyciu, mikroprocesorowy automatycznym titratorem bazującym na latach doświadczeń Hanny jako producenta aparatury analitycznej.

Przyrząd wyposażony jest w prostą i niezawodną pompę dozującą, która zapewnia wysoką powtarzalność dozowania. Kalibracja pompy, wykonywana z dostarczonych odczynników, zapewnia wysoką dokładność przyrządu.

Instrument posiada zaprogramowane metody pomiarów wolnego i całkowitego dwutlenku siarki w winie.

**HI 84500** zapewnia prosty interfejs użytkownika. Poprzez naciśnięcie przycisku Start w trybie miareczkowania Instrument automatycznie dokona miareczkowania próbki, a wyniki są natychmiast wyświetlane w ppm. Kolejny proces miareczkowania można rozpocząć natychmiast po naciśnięciu przycisku **Restart**.

Pomocny klawisz HELP obecny w procesie konfiguracji, kalibracji, rozwiązywaniu problemów. Inne funcje:

- Miernik ORP
- Regulacja obrotów mieszadła
- Tryb graficzny do wyświetlania danych miareczkowania
- Dane mogą być zapisywane za pomocą funkcji dziennika, a następnie eksportowane do pamięci USB lub przeniesione do komputera za pomocą złącza USB
- Rejestracja na żądanie do 400 próbek (200 dla pomiarów mV; 200 do wyników miareczkowania)
- Funkcja DPL, aby zobaczyć dane kalibracji pompy

Producenci wina dodają dwutlenek siarki do wina w celu zahamowania wzrostu bakterii i niepożądanych drożdży. SO<sub>2</sub> służy również jako przeciwutleniacz, aby zapobiec brązowieniu.

Zabieg siarkowania wina ma więc na celu utrzymanie takiego poziomu wolnego SO<sub>2</sub>, który skutecznie zabezpieczy je przed nadmiernym utlenieniem oraz nie dopuści do rozwoju niepożądanych mikroorganizmów.

SO2 występuje w winie w dwóch postaciach. Spora jego część po dodaniu tworzy siarczyny albo wiąże się z różnymi składnikami wina, jak aldehyd octowy (etanal), glukoza i antocyjany. Jest to tzw. związany SO2, który nie posiada opisanych wyżej pozytywnych właściwości. Działanie antyseptyczne i antyutleniające wykazują jedynie niezwiązane cząsteczki SO2, a także (w mniejszym stopniu) jony siarczynowe (SO3=) i wodorosiarczynowe (HSO3–), które są jakby zapasowym rezerwuarem cząsteczkowego dwutlenku siarki. Te aktywne związki siarkowe wspólnie określa się jako wolny SO2.

Ilość jonów ŠO<sub>2</sub> dostępna w winie jest uzależniona od ilości wolnego SO<sub>2</sub> i pH . Zwykle 0,8 ppm SO<sub>2</sub> gwarantuje optymalną ochronę przed wzrostem niepożądanych bakterii i utlenianiem . W celu uzyskania tej wartości dla próbki wina , która ma pH 3.2, potrzebne 22 ppm wolnego SO<sub>2</sub>, jeśli pH jest na poziomie 3,5 będzie trzeba 44 ppm.

| pН                       | 3.0 | 3.1 | 3.2 | 3.3 | 3.4 | 3.5 | 3.6 | 3.7 | 3.8 | 3.9 |
|--------------------------|-----|-----|-----|-----|-----|-----|-----|-----|-----|-----|
| Wolny<br>SO <sub>2</sub> | 14  | 18  | 22  | 28  | 35  | 44  | 55  | 69  | 87  | 109 |

Im niższe jest pH i wyższa kwasowość wina, tym większy procent dwutlenku siarki pozostaje w stanie wolnym i tym mniejszy może być całkowity dodatek SO<sub>2</sub>. Natomiast wszelkie zanieczyszczenia i osady, uszkodzenia winogron, obecność pleśni, dostęp tlenu oraz wysoka temperatura sprzyjają szybszemu wiązaniu się części SO<sub>2</sub>, a więc powodują konieczność silniejszego siarkowania wina. Również w winach słodkich, z uwagi na cukier resztkowy i niebezpieczeństwo wznowienia aktywności drożdży stosuje się wyższe dawki całkowitego SO<sub>2</sub>.

Titrator **HI 84500** może być stosowany do badania SO<sub>2</sub> wolnego i całkowitego we wszystkich rodzajach win, w tym wina czerwonego, które jest trudne do testowania przy użyciu tradycyjnych metod.

# SPECYFIKACJA TECHNICZNA

| Titrator         | Zakres                                               | Niski zakres: od 1.0 do 40.0 ppm SO <sub>2</sub>   |  |
|------------------|------------------------------------------------------|----------------------------------------------------|--|
|                  |                                                      | Wysoki zakres: od 30 do 400 ppm SO <sub>2</sub>    |  |
|                  | Rozdzielczość                                        | Niski zakres: 0.1 ppm                              |  |
|                  |                                                      | Wysoki zakres: 1 ppm                               |  |
|                  | Dokładność                                           | Niski zakres: 3% odczytu lub ±0,5 ppm<br>przy 25°C |  |
|                  |                                                      | iWysoki zakres: 3% odczytu lub ±1 ppm<br>przy 25°C |  |
|                  | Wielkość próbki                                      | 50 ml                                              |  |
|                  | Metoda                                               | Metoda Rippera                                     |  |
|                  | Reguła                                               | Równoważność punktu miareczkowania redox           |  |
|                  | Szybkość pompy                                       | 10 ml/min                                          |  |
|                  | Szybkość<br>mieszania                                | 700 rpm                                            |  |
|                  | Rejestrowanie                                        | Do 200 prób                                        |  |
| Miernik ORP      | Miernik ORP                                          | Od -2000.0 mV do 2000.0 mV                         |  |
|                  | Rozdzielczość<br>ORP                                 | 0.1 mV                                             |  |
|                  | Dokładność ORP                                       | ±1 mV                                              |  |
|                  | Rejestrowanie                                        | Do 200 prób                                        |  |
| Elektroda<br>ORP | HI 3148B                                             |                                                    |  |
| Środowisko       | Od 0 do 50 °C; max 95% wilgotności (bez kondensacji) |                                                    |  |
| Zasilanie        | Zasilacz 12 Vdc                                      |                                                    |  |
| Wymiary          | 235 x 200 x 150 mm                                   |                                                    |  |
| Waga             | 1.9 kg                                               |                                                    |  |

# NIEZBĘDNE REAGENTY

| Kod         | Opis                                       |
|-------------|--------------------------------------------|
| HI 84500-50 | Titrant – niski zakres                     |
| HI 84500-51 | Titrant – wysoki zakres                    |
| HI 84500-55 | Wzorzec kalibracyjny                       |
| HI 84500-60 | Reagent kwasu                              |
| HI 84500-61 | Reagent zasad (Całkowity SO <sub>2</sub> ) |
| HI 84500-62 | Zestaw stabilizacyjny                      |
|             |                                            |

#### ZASADA DZIAŁANIA

**HI 84500** określa stężenie wolnego i całkowitego dwutlenku siarki w winie metodą Rippera. Nadmiar jodków dodanych do próbki wina reaguje z jodanem wprowadzonym do titranta do produkcji jodu.

$$10_3^{-} + 51^{-} + 6H^+ \rightarrow 3I_2 + 3H_2^{-}0$$

Jod produkowany jest w próbce, a następnie wchodzi w reakcję z dwutlenkiem siarki w winie zgodnie z reakcją redoks poniżej:

$$\mathrm{H_2SO_3} + \mathrm{I_2} \rightarrow \mathrm{H_2SO_4} + 2\mathrm{HI}$$

**HI 84500** wykorzystuje elektrodę ORP do monitorowania miareczkowania redoks. Zintegrowany algorytm wykrywa, gdy reakcja jest zakończona (punktu równoważny). Do osiągnięcia punktu równoważnego wymagana jest objętość titranta. Stężenie titranta i wielkości próbki są wykorzystywane do obliczenia stężenia dwutlenku siarki w tym próbki wina.

### **OPIS FUNKCYJNY**

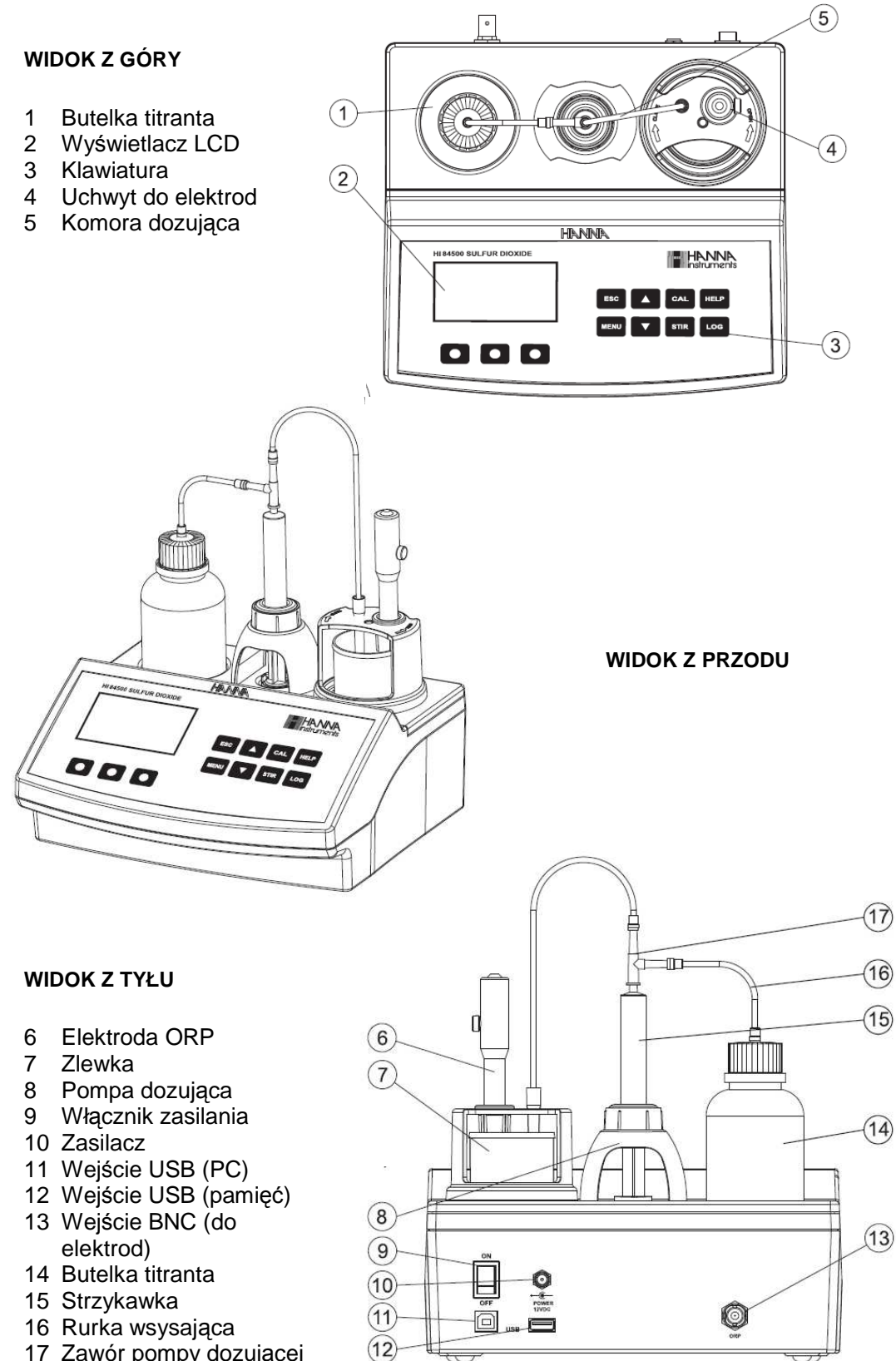

17 Zawór pompy dozującej

#### KLAWISZE FUNKCYJNE

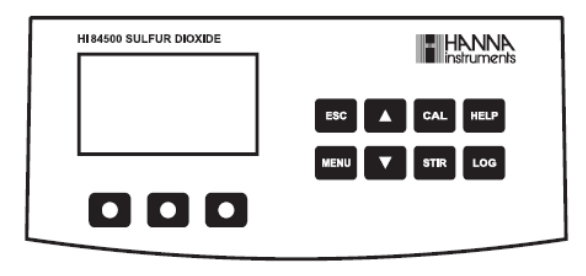

**ESC** – używany aby opuścić bieżący ekran i powrócić albo do poprzedniego ekranu lub do ekranu głównego. W menu Ustawienia służy do wyjścia z parametru bez zmiany wartości.

▲/▼ - używany do zmiany wartości parametrów, do przewijania informacji wyświetlanych podczas aktywnego ekranu pomocy lub do przechodzenia pomiędzy opcjami z menu Setup

CAL – umożliwia dostęp do kalibracji pompy

HELP – umożliwia dostęp lub wyjście z menu pomocy

**LOG** – używany do zapisywania aktualnych odczytów mV-ORP w trybie ORP i rezultatów miareczkowania

**MENU** – służy do wybrania Setup, Recall lub GLP podczas gdy miernik jest w trybach ORP lub miareczkowania

STIR – służy do uruchamiania lub zatrzymywania mieszadła

#### PRZEWODNIK PO WSKAŹNIKACH

Podczas wykonywania operacji wszystkie informacje są wyświetlane na ekranie LCD.

Wyświetlane wskaźniki:

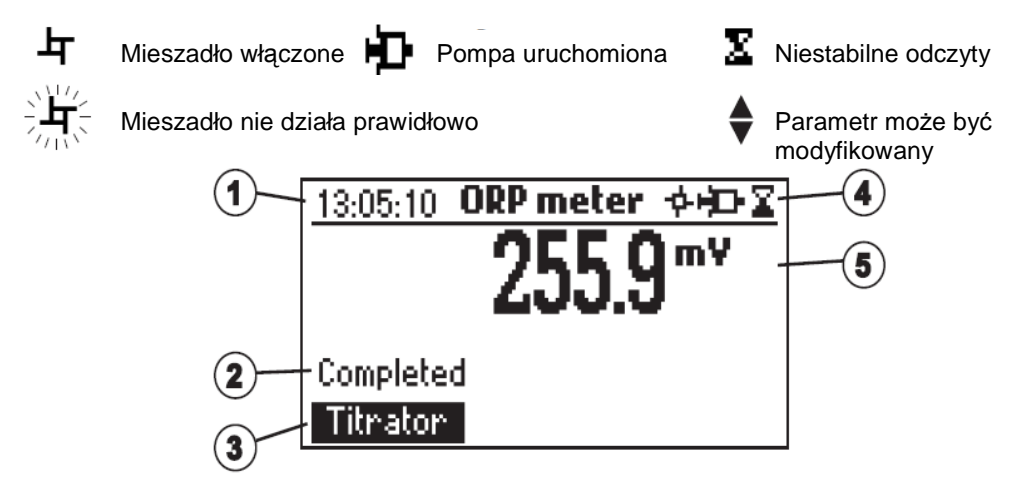

- 1. Aktualny czas oraz informacje o aktualnych trybach (miernik ORP lub Titrator)
- 2. Status miernika
- 3. Wirtualne przyciski opcji
- 4. Mieszadło i stany odczytów
- 5. Główne odczyty

### POMPA DOZUJĄCA

Działanie pompy dozującej oparte jest na zaworze który automatycznie przesuwa titranta pomiędzy butelką titranta i strzykawką (podczas jej napełniania) oraz pomiędzy strzykawką i próbką podczas dozowania. Wymienna strzykawka z tworzywa sztucznego o poj. 5 ml, służy do ograniczania ilości titranta używanego podczas testu, ma to na celu zapewnienie najwyższej dokładności. Przed wybraniem miareczkowania ważne jest aby napełnić system dozujący.

Uwaga: Kiedy miareczkowanie jest zakończone, system dozujący powinien być wyczyszczony wodą zdemineralizowaną.

### **ROZPOCZĘCIE MIARECZKOWANIA**

To jest ogólny schemat etapów wymaganych do przeprowadzenia miareczkowania. Poniższe tematy zostały rozwinięte w każdej sekcji

- Umieść urządzenie na płaskim stole. Nie należy umieszczać urządzenia bezpośrednio w świetle słonecznym.
- Podłącz zasilacz do urządzenia.
- Włącz urządzenie za pomocą przełącznika zasilania z tyłu urządzenia.
- Ustaw urządzenie. Włącz "Setup menu"
- Podłącz czujnik ORP do instrumentu.
- Podłącz rury i zawory. Zobacz procedurę "Instalacja pompy dozującej"
- Usuń zakrętkę z titranta i zastąp ją zakrętką z rur . Umieść butelkę titranta w odpowiednim miejscu na górze titratora. Uwaga : Różne titranty są wymagane w zależności od stężenia . Patrz " Procedura kalibracji pompy"
- Główne strzykawki. Aby zapewnić wysoką dokładność, sprawdź czy nie ma pęcherzyków powietrza w strzykawce lub rurkach.
- Wykalibruj pompę . Uwaga : Różne ilości standardu są wymagane w zależności od stężenia. Patrz " Procedura kalibracji pompy"
- Przygotuj próbkę.
- Uruchom miareczkowanie i rejestruj wyniki .

Menu ustawień titratora może być dostępne z głównego ekranu (tryb miernika lub titratora) naciskając klawisz MENU a następnie SETUP. Lista parametrów konfiguracyjnych będzie wyświetlana z aktualnie skonfigurowanymi ustawieniami. Podczas gdy w menu ustawień możliwe jest modyfikowanie parametrów pracy przyrządu. Klawisze ARROW pozwalają użytkownikowi na przewijanie parametrów konfiguracyjnych.

Naciśnij przycisk HELP, aby wyświetlić pomoc kontekstową. Naciśnij klawisz ESC, aby powrócić do ekranu głównego.

| Meter setup |            |
|-------------|------------|
| Meas. Range | Low        |
| Time        | 11:16:04   |
| Date        | 2012/02/21 |
| Кеу беер    |            |
|             | High       |

Użyj niskiego zakresu pomiarowego od 1,0-40,0 ppm. Użyj wysokiego zakresu pomiarowego od 30 - 400 ppm. Użyj odpowiedniego Titranta dla każdego zakresu. Aby zapewnić wysoka dokładność, zaleca się, przekalibrować pompę za zaworem, titrant lub elektroda zostaną zmienione.

Time

| Meter setup |            |
|-------------|------------|
| Meas. Range | Low        |
| Time        | 11:16:04   |
| Date        | 2012/02/21 |
| Кеу Веер    |            |
|             | Modify     |

Nacisnij klawisz Modify aby zmienić czas.

| Time    |           |        | Naciśn |
|---------|-----------|--------|--------|
|         |           |        | godzin |
| 16:16   | )         |        | Naciśn |
| hh:mm:s | s 24 Hour | 5      | zmieni |
| Format  | <b>→</b>  | Accept | aby po |

ij Format aby wybrać tryb 12 lub 24 ny.

ij  $\rightarrow$  aby wybrać wartość do ikacji. Użyj klawisz ARROW aby ć wartość. Naciśnij przycisk Accept otwierdzić nową wartość lub ESC, aby powrócić do menu wyboru.

Date

Nacisnij klawisz **Modify** aby zmienić datę.

| Meter setup |            |
|-------------|------------|
| Time        | 11:16:04   |
| Date        | 2012/02/21 |
| Кеу Веер    |            |
| Error Beep  |            |
|             | Modify     |

| Date       |        |
|------------|--------|
| 2012/02/23 |        |
| yyyy/mm/dd |        |
| Format 🗕 → | Accept |

Naciśnij **Format** aby wybrać pomiędzy dostepnymi formatami czasu.

Naciśnij Naciśnij → aby wybrać wartość do modyfikacji. Użyj klawisz **ARROW** aby zmienić wartość. Naciśnij przycisk **Accept** aby potwierdzić nową wartość lub **ESC**, aby powrócić do menu wyboru.

Key Beep

| Meter setup |            |
|-------------|------------|
| Time        | 11:16:04   |
| Date        | 2012/02/21 |
| Кеу Веер    |            |
| Error Beep  |            |
|             | Enable     |

Wybierz **Enable** aby aktywować lub **Disable** aby dezaktywować funkcję **Key Beep** 

Kiedy funkcja jest aktywowana, słyszalny jest krótki sygnał przy każdorazowym naciśnięciu klawisza.

Error Beep

| Meter setup       |                   |
|-------------------|-------------------|
| Кеу Веер          |                   |
| Error Beep        | $\mathbf{\nabla}$ |
| Decimal Separator | · [1]             |
| LCD Contrast      | 8                 |
|                   | Disable           |

Wybierz **Enable** aby aktywować lub **Disable** aby dezaktywować funkcję **Error Beep** 

Kiedy funkcja jest aktywowana, słyszalny jest krótki sygnał kiedy wystąpi błąd.

#### Decimal Separator

| Meter setup       |      |
|-------------------|------|
| Кеу Веер          |      |
| Error Beep        |      |
| Decimal Separator | · .' |
| LCD Contrast      | 8    |
|                   |      |

Ta opcja pozwoli wybrać symbol używany przy separatorze dziesiętnym.

### LCD Contrast

| Meter setup       |        |   |
|-------------------|--------|---|
| Error Beep        | K      | Π |
| Decimal Separator |        | L |
| LCD Contrast      | 8      | l |
| LCD Backlight     | 3      |   |
|                   | Modify |   |

Ta opcja umożliwia zmianę kontrastu wyświetlacza. Naciśnij **Modify** aby zmienić kontrast. Standardowa wartość to 8.

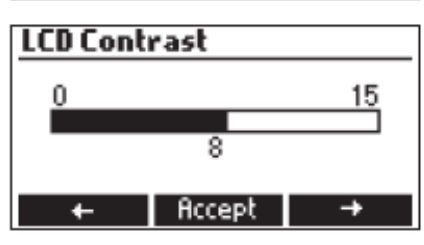

Użyj klawiszy **ARROW** lub  $\leftarrow$  /  $\rightarrow$  do zwiększenia lub zmniejszenia wartości. Naciśnij **Accept** aby zatwierdzić wartość lub ESC aby wrócić do menu ustawień.

#### LCD Backlight

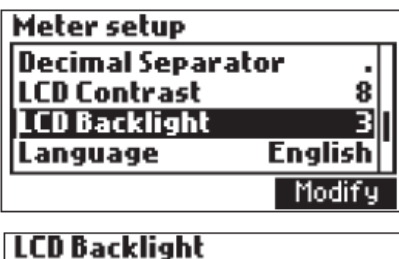

Naciśnij Modify aby zmienić poziom podświetlenia. Wartość standardowa to 3.

LCD Backlight 0 15 7 ← Accept →

Użyj klawiszy ARROW lub  $\leftarrow$  /  $\rightarrow$  do zwiększenia lub zmniejszenia poziomu podświetlenia.

Naciśnij **Accept** aby zatwierdzić wartość lub **ESC** aby wrócić do menu ustawień

#### Language

| Meter se | tup       |   |
|----------|-----------|---|
| LCD Back | :light 3  |   |
| Languag  | e English |   |
| Tutorial |           | ı |
| Meter In | formation | • |
| Spanish  | Italiano  |   |

Naciśnij odpowiedni klawisz opcji, aby zmienić

język. Jeśli wybrany język nie może być załadowany, zostanie załadowany wcześniej wybrany język. Jeśli żaden język nie został wybrany przy starcie urządzenia miernik będzie działać "trybie w "trybie awaryjnym". W awaryjnym" wszystkie komunikaty są wyświetlane w języku angielskim. Tutorial i informacje pomocy nie są wtedy dostępne.

### Tutorial

| Meter setup     |         |
|-----------------|---------|
| LCD Backlight   | 3       |
| Language        | English |
| Tutorial        |         |
| Meter Informati | ion I   |
|                 | Enable  |

Włącz lub wyłącz **Tutorial**. To pomocne narzędzie oferuje dodatkowe informacje podczas kalibracji imiareczkowania.

Meter Information

| Meter setup           |               |
|-----------------------|---------------|
| Language              | English       |
| Tutorial              |               |
| Meter Informa         | tion          |
| <b>Restore</b> factor | 'y settings 🛛 |
|                       | Select        |

Naciśnij **Select**, aby zobaczyć wersję oprogramowania, język wersji, datę kalibracji fabrycznej i czas (mV), wersję metody.

HI84500 Meter Info

| Firmware            | 1.00     |
|---------------------|----------|
| Language            | 0.1      |
| mV FACT 2012/05/231 | 08:48:04 |
| Method              | 1.0      |
|                     |          |

Naciśnij **ESC** aby powrócić do menu ustawień.

Restore Factory Settings

| Meter setup              |         | _ |
|--------------------------|---------|---|
| Language                 | English |   |
| Tutorial                 |         |   |
| Meter Information        |         | l |
| Restore factory settings |         |   |
|                          | Select  | ĺ |

Naciśnij **Select** aby wrócić do ustawień

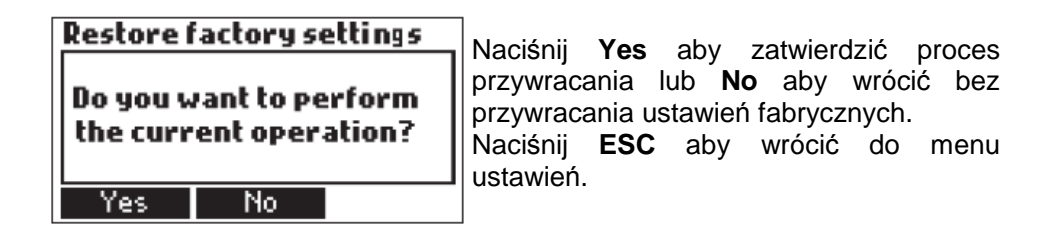

### PRZEWODNIK PO KODACH WYŚWIETLACZA

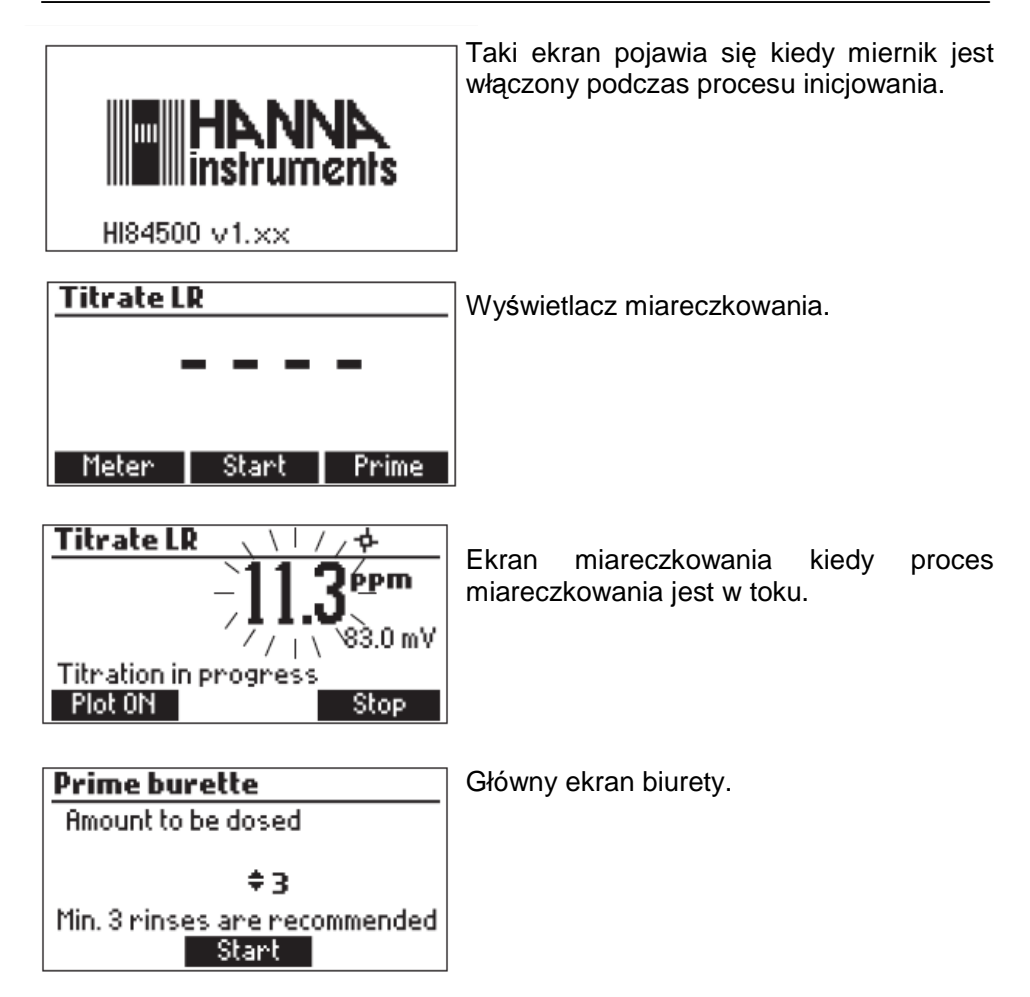

| Prime burette HD               | Ekran główny biurety gdy system dozowania jest uruchomiony.                                                            |
|--------------------------------|----------------------------------------------------------------------------------------------------|
| 2 rinses left                  |                                                                                                    |
| Dispensing, wait<br>Pause Stop |                                                                                                    |
| Prime burette                  | Ten komunikat o błedzie pojawia się, ody                                                                               |
| 3 rinses left                  | pompa nie działa prawidłowo. Sprawdź<br>zawór, rury i strzykawki. Naciśnij <b>Restart</b> ,<br>aby spróbować ponownie. |
| Pump Error<br>Restart          |                                                                                                    |

### WIADOMOŚCI PODCZAS KALIBRACJI POMPY

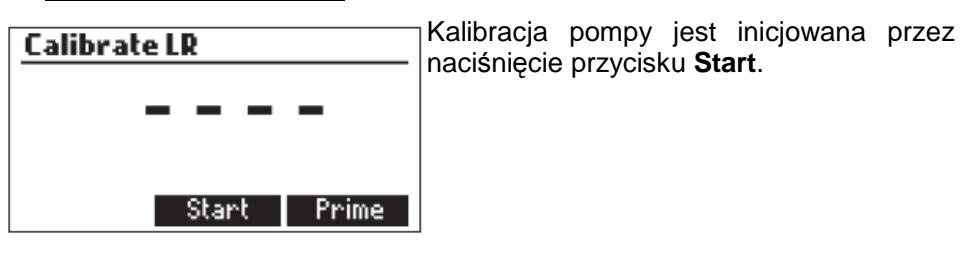

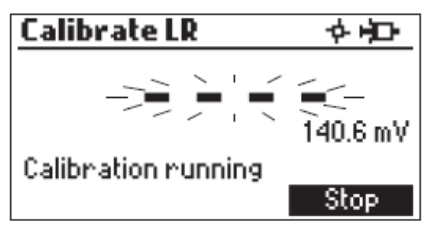

Ten ekran pojawia się, gdy kalibracja pompy jest w toku. Naciśnij **ESC**, lub **Stop**, aby powrócić do ekranu kalibracji pompy.

| Calibrate LR |           |
|--------------|-----------|
| Calibration  | completed |
|              | 324.5 mV  |
| Completed    | Restart   |

Ten ekran pojawia się gdy proces kalibracji pompy jest zakończony.

| Calibrate LR      |          |
|-------------------|----------|
|                   | _        |
|                   | 240.6 mV |
| Max vol. exceeded | Bestart  |

Ten komunikat o błędzie pojawia się podczas kalibracji pompy gdy punkt końcowy nie może być osiągnięty, a maksymalna ilość titranta jest przekroczona. Sprawdź standard, elektrody i/lub system dozowania następnie spróbuj ponownie.

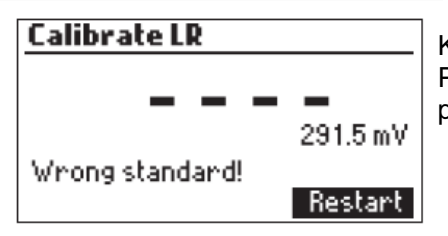

Kalibracja poza dopuszczalnym zakresem. Przygotuj nowy standard i zacznij ponownie.

Calibrate LR -2000.0 mV Wrong input Restart

Ten komunikat o błędzie pojawia się, gdy wejście odczytu (mV) przekracza limity odczytu (± 2000,0 mV).

| Calibrate LR  |          |
|---------------|----------|
|               |          |
| Chinnen Ennen | 291.5 mV |
| Stirrer Error | Restart  |

Ten ekran pojawia się, gdy mieszadło nie działa prawidłowo. Sprawdź mieszadło i zawartość zlewki. Naciśnij **Restart**, aby spróbować ponownie.

| Calibrate LR |  |          |
|--------------|--|----------|
| _            |  |          |
|              |  | 291.5 mV |
| Pump Error   |  | Restart  |

Ten komunikat o błędzie pojawia się, gdy pompa nie działa prawidłowo. Sprawdź zawór, rury i strzykawki. Naciśnij **Restart**, aby spróbować ponownie.

### WIADOMOŚCI PODCZAS MIARECZKOWANIA

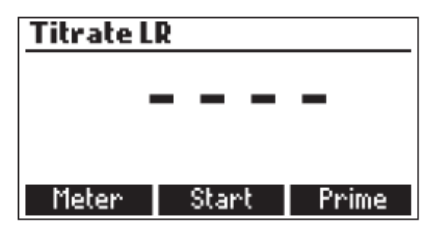

Ten ekran jest wyświetlany, gdy urządzenie jest w trybie miareczkowania. Naciśnij przycisk **Start**, aby rozpocząć miareczkowanie, **Meter** aby wejść do trybu miernika **ORP** lub **Prime** aby wejść do funkcji głównej.

| Titrate LR |                        |
|------------|------------------------|
|            | J J bbu                |
|            | <b>4.J</b><br>219.4 mV |
| Completed  | 210.4117               |
| Plot 0N    | Restart                |

Wyniki miareczkowania wyrażono jako stężenie dwutlenku siarki w ppm (mg / l), wyświetlany jest automatycznie na koniec miareczkowania. Naciśnij przycisk **Restart**, aby rozpocząć kolejne miareczkowanie lub **ESC**, aby powrócić do ekranu głównego.

| Titrate LR | \\ //                            |
|------------|----------------------------------|
| Wronginput | - <b>1.0 épm</b><br>/ 12000.0 mV |
| Plot 0N    | Restart                          |

Ten komunikat o błędzie pojawia się gdy odczyty przekroczą odczyty dopuszczalne (± 2000 mV) podczas miareczkowania.

Ten ekran pojawia się, gdy stężenie próbki

jest poza zakresem.

Titrate LR -40.0 epm / 1 \ 386.2 mV Max vol. exceeded Plot ON Restart

 Titrate LR
 \///

 -10
 Pm

 ////336.2 mV

 Stinner Ennor

 Plot ON

Ten ekran pojawia się, gdy mieszadło nie działa prawidłowo. Sprawdź mieszadło i zawartość zlewki. Naciśnij Restart, aby spróbować ponownie.

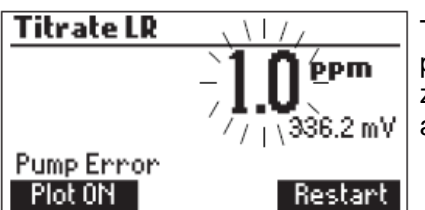

Ten komunikat o błędzie pojawia się, gdy pompa nie działa prawidłowo. Sprawdź zawór, rury i strzykawki. Naciśnij **Restart**, aby spróbować ponownie.

## PRZYGOTOWANIE ELEKTRODY

### PROCEDURA PRZYGOTOWANIA

Zdejmij nasadkę ochronną elektrody.

NIE PRZEJMUJ SIĘ JEŻELI ZOBACZYSZ KRYSZTAŁKI SOLI. To jest normalne w elektrodach i znikną, gdy obmyjesz ją wodą destylowaną lub dejonizowaną.

Podczas transportu wewnątrz szklanej bańki mogły powstać maleńkie pęcherzyki powietrza. Elektroda nie może prawidłowo funkcjonować w takich warunkach. Pęcherzyki te mogą być usunięte przez "potrząsanie" elektrody, tak jak robi się to z termometrem rtęciowym. Jeśli końcówka elektrody jest sucha, namoczyć ją należy w roztworze do przechowywania elektrod HI 70300 przez co najmniej jedną godzinę.

### INSTALACJA POMPY DOZUJĄCEJ

Postępuj zgodnie z instrukcją poniżej:

- Naciągnij tłok strzykawki 5 ml do jej maksymalnej objętości.
- Umieść strzykawkę w przeznaczonym miejscu w górnej części przyrządu (1).
- Dopasuj koniec strzykawki do uchwytu na pompie (2). Kiedy strzykawka jest w miejscu, obniż ją, żeby pasowała w uchwycie.
- Uszczelkę wraz z nakrętką umieść na strzykawce (3) i wkręć zgodnie ze wskazówkami zegara (4).
- Załóż dokładnie zawór na górze strzykawki (5).
- Włóż rurkę ssącą do lewej strony zaworu (6) i zastąp nakrętką butelki z titrantem (7).
- Włóż rurkę dozowania do górnej części zaworu (8).

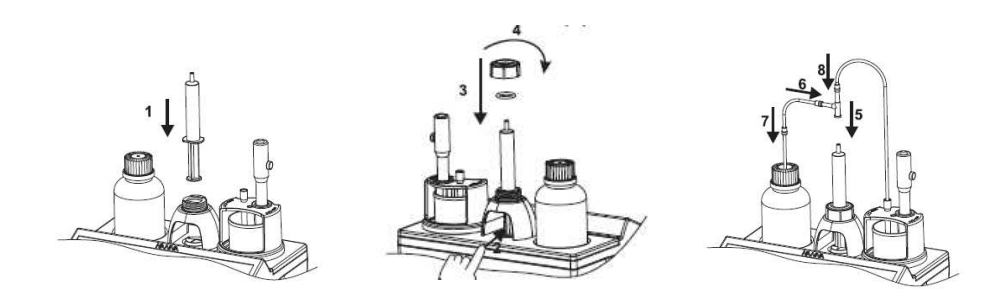

### GŁÓWNA PROCEDURA POMPY DOZUJĄCEJ

Główny cykl dozowania powinien być wykonany:

- Jeśli nie ma titranta w końcówce
- Gdy wymieniane są rurki systemu
- Gdy zastosowana jest nowa butelka titranta
- Przed rozpoczęciem kalibracji pompy
- Przed rozpoczęciem serii miareczkowań

Przed miareczkowaniem, należy napełnić strzykawkę, jak niżej. Rurka dozowania podłączona jest do górnego zaworu i rurka ssąca do lewej strony zaworu.

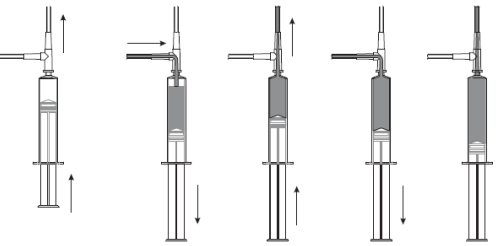

Uwaga:

Rurka ssąca musi być włożona do butelki z odpowiednim titrantem. Końcówka dozownika musi być umieszczona nad zlewką.

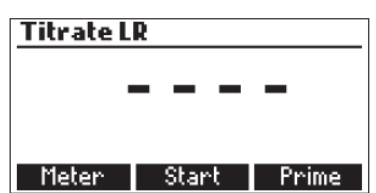

- Aby wstrzyknąć do biurety, wybierz opcję **Prime** z trybu *Titration*.
- Ustaw liczbę płukań strzykawki klawiszami ▼ ▲ i naciśnij Start.

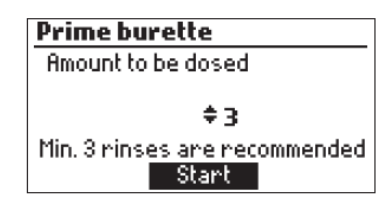

Liczba płukań strzykawki jest ustawialna od 1do 5 (zalecane są co najmniej 3).

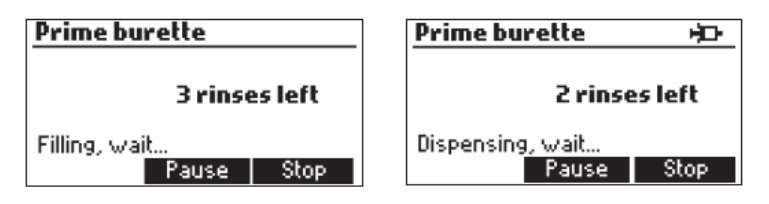

• Zatrzymanie procesu umożliwia klawisz **Pause**, kontynuowanie – **Continue**, zatrzymanie – **Stop**.

| Prime burette |          |
|---------------|----------|
|               |          |
|               |          |
| Paused        |          |
| Abort         | Continue |

Uwaga: Informacja o błędzie pompy "Pump error" pojawia się, gdy pompa nie działa prawidłowo. Należy sprawdzić rurki, zawory i strzykawkę. Naciśnij **Restart**.

| Prime bur  | ette          |
|------------|---------------|
|            | 3 rinses left |
| Pump Error | Restart       |

### PROCEDURA SPRAWDZANIA ELEKTRODY

Przed wykonaniem pomiarów, zaleca się sprawdzenie elektrody ORP HI 3148B:

- Naciśnij Meter.
- Wlej 15 mL roztworu HI 7021 do zlewki poj. 20 mL.
- Umieść elektrodę w zlewce z roztworem, zamieszaj przez parę sekund i sprawdź odczyt mV.
- Odczyt mV w zakresie 240 ± 20 mV wskazuje na dobry stan elektrody i jej gotowość do wykonania miareczkowania. Zakres 240 ± 30 mV wskazuje na jej dryfowanie, wtedy należy oczyścić, uzdatnić elektrodę. Zakres powyżej 240 ± 40 mV, zaleca wymianę elektrody.
- Wyjmij elektrodę z roztworu i opłucz wodą dejonizowaną lub destylowaną.

### PROCEDURA KALIBRACJI POMPY

Kalibracja pompy powinna być wykonana przy każdej zmianie rurek pompy, butelki titranta, elektrody ORP. Kalibracja zalecana jest przed większą ilością miareczkowań lub po kilkunastogodzinnym bezczynnym pozostawieniu titratora.

 Naciśnij Menu, wybierz Setup i wybierz odpowiadający zakres wg tabeli:

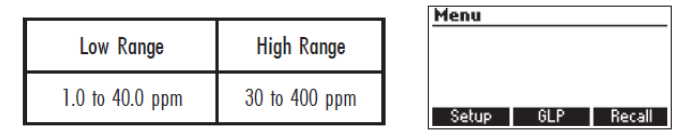

• Titranty prawidłowe: niski zakres HI 84500-50, wysoki zakres HI 84500-51.

Przygotowanie próbki:

 Do czystej zlewki, dodaj pipetą wzorzec kalibracyjny HI 84500-55 dokładnie wg pojemności:

> Niski zakres (wolny i ogólny SO<sub>2</sub>) – 1 mL Wysoki zakres (wolny i ogólny SO<sub>2</sub>) – 10 mL

- Napełnij zlewkę wodą destylowaną lub dejonizowaną do 50 mL.
- Napełnij zlewkę 20 mL reagentem kwasowym HI 84500-60 do 5 mL i wlej zawartość do zlewki 100 mL.

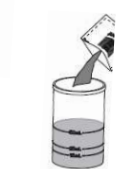

- Dodaj jedno opakowanie stabilizatora HI 84500-62 do zlewki z próbką.
- Naciśnij CAL. Uwaga: NIE ZAMIESZCZAJ KOŃCÓWKI W ZLEWCE KALIBRACYJNEJ, UMIEŚĆ JĄ NAD ZLEWKĄ. MAŁA ILOŚĆ TITRANTA WYMIERZANA, KIEDY POMPA JEST USTAWIANA.

- Calibrate LR Naciśnij odczekaj. aż Start. strzykawka się napełni.
- Umieść mieszadełko w zlewce i umieść zlewkę w • górnej części minititratora.
- Umieść uchwyt elektrody na górze zlewki i dokładnie dokręć (zgodnie ze wskazówkami zegara).
- Opłucz elektrodę wodą dejonizowaną i zanurz w próbce. Uważaj, aby końcówką elektrody nie uderzała w mieszadełko.
- Włóż końcówkę dozownika do tulei rurki titranta (końcówka ma być zanurzona na 0.25 cm w próbie).
- Naciśnij Continue, aby zacząć kalibracje, Stop żeby skończyć.
- Pod koniec kalibracji, ekran pokaże "Calibration completed". Aby powtórzyć kalibrację, naciśnij **Restart**, a **ESC**, gdy chcesz wrócić do głównego Manu.

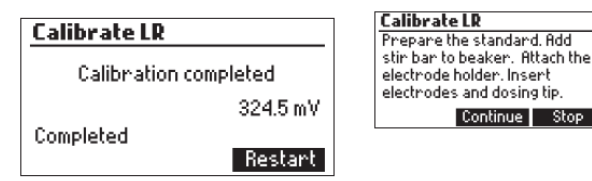

Uwaga:

- Jeśli podczas kalibracji, nastąpi błąd, ekran pokaże ostrzeżenie, wtedy można ponownie zrobić kalibrację klawiszem **Restart**. Przygotuj nowy bufor, opłucz elektrodę i końcówkę dozownika i powtórz.

- Jeśli kalibracja nie zakończy się, a maksymalna ilość titranta zostanie

błędu, wtedy można ponownie zrobić

**Calibrate LR** 291.5 mV Wrong standard! Restart

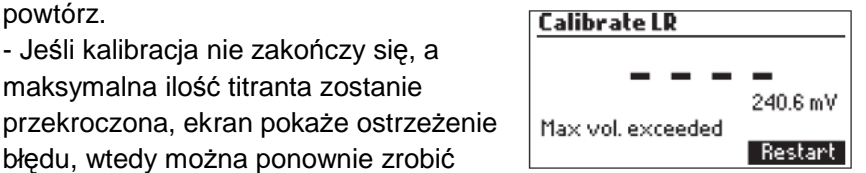

kalibrację klawiszem Restart. Przygotuj nowy bufor, opłucz elektrodę i końcówkę dozownika i powtórz.

- Informacja o błędzie (Wrong input) oznacza, że moc wejściowa mV przekroczy limit wejścia ± 2000.0 mV)

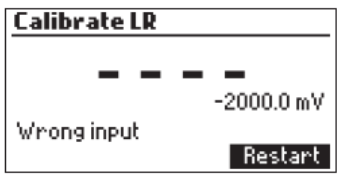

 Błąd Stirrer error, wskazuje, że mieszadło nie działa prawidłowo.
 Sprawdź mieszadło i zawartość zlewki. Naciśnij Restart.

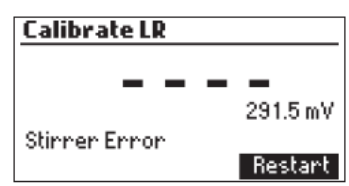

 Błąd Pump error, wskazuje, że pompa nie działa prawidłowo.
 Sprawdź akcesoria pompy i strzykawkę. Naciśnij **Restart**.

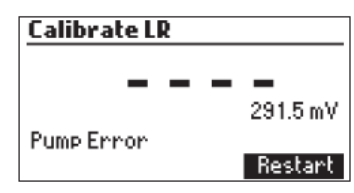

## PROCEDURA POMIARU WOLNEGO SO2

- Przed pomiarami, wykalibruj pompę.
- Wybierz odpowiedni zakres, według poniższej tabeli:

| Niski zakres<br>(50 mL sample) | wysoki zakres<br>(50 mL sample) |
|--------------------------------|---------------------------------|
| 1.0 to 40.0 ppm                | 30 to 400 ppm                   |

| Menu  |     |        |
|-------|-----|--------|
|       |     |        |
|       |     |        |
|       |     |        |
| Setup | GLP | Becall |

• Upewnij się, że pompa ma odpowiedni titrant wybranego zakresu: NZ HI 84500-50 lub WZ HI 84500-51.

**Przygotowanie próby**: Czystą pipetą dodaj dokładną ilość wina do 100 mL zlewki wg. poniższych pojemności:

Niski zakres (wolny i ogólny SO<sub>2</sub>) – 50 mL Wysoki zakres (wolny i ogólny SO<sub>2</sub>) – 50 mL

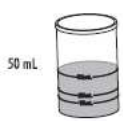

- Do zlewki 20 mL nalej 5 mL reagenta kwasowości HI 84500-60, a następnie wlej wszystko do zlewki 100 mL.
- Dodaj 1 saszetkę stabilizatora HI 84500-62 do zlewki 100 mL
- Naciśnij **Titrator**.

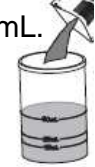

Uwaga: NIE ZAMIESZCZAJ KOŃCÓWKI W ZLEWCE KALIBRACYJNEJ, UMIEŚĆ JĄ NAD ZLEWKĄ. MAŁA ILOŚĆ TITRANTA WYMIERZANA, KIEDY POMPA JEST USTAWIANA.

• Naciśnij Start, aby rozpocząć miareczkowanie.

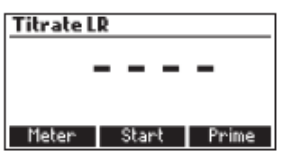

- Odczekaj do napełnienia strzykawki.
- Umieść mieszadło w zlewce i zlewkę włóż w uchwyt.

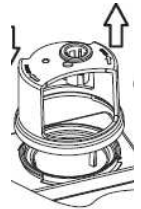

- Umieść dokładnie uchwyt na górze zlewki.
- Opłucz elektrodę ORP wodą dejonizowaną i zanurz w próbce, uważając, żeby końcówka elektrody nie uderzała mieszadła.
- Włóż końcówkę dozownika do tulei rurki titranta (końcówka ma być zanurzona na 0.25 cm w próbie).

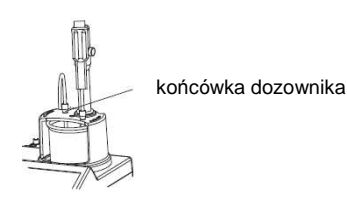

 Naciśnij Continue, aby rozpocząć miareczkowanie lub Stop, żeby zakończyć.

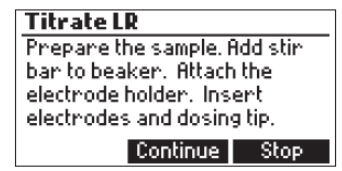

 Na ekranie pojawi się uaktualnianie migającego wyniku pomiaru. Jeśli wynik jest poniżej zakresu, zacznie migać symbol "----".

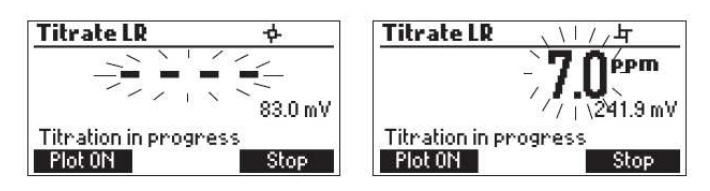

 Krzywą miareczkowania można edytować, naciskając Plot ON, wyłącza Plot OFF.

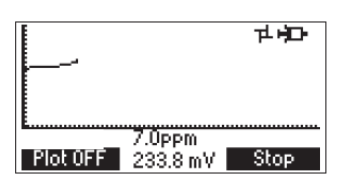

 Pod koniec miareczkowania, miernik pokaże koncentrację SO<sub>2</sub> w ppm. Krzywą miareczkowania można edytować, naciskając Plot ON, wyłącza Plot OFF.

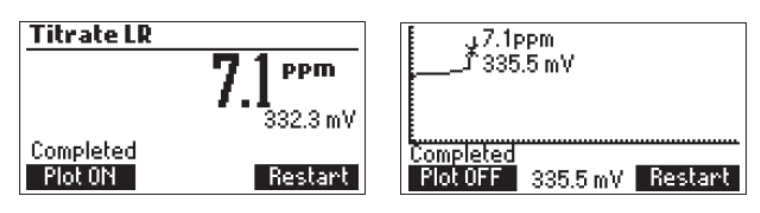

• Klawisz **LOG** zapisze w pamięci wynik i wykres krzywej. Pamięć miernika zamieszcza 200 pomiarów.

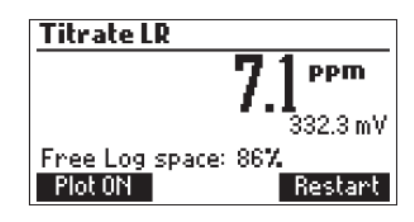

- Rozpoczęcie nowego miareczkowania umożliwia naciśnięcie Restart.
- Jeśli koncentracja przekroczy zakres (> 40.0 ppm dla niskiego zakresu, > 400 ppm dla wysokiego zakresu), przekroczony zakres wyświetli ekran.

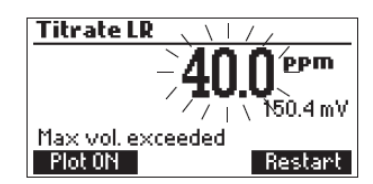

• Informacja o błędzie "*Wrong input*" pokazuje się, gdy odczyt mV przekracza określone zakresy. Zacznie migać wartość mV.

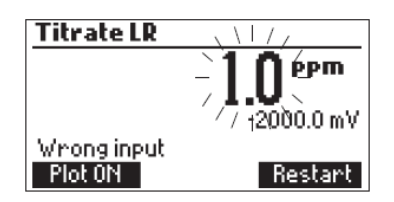

 Informacja o błędzie "Stirrer error" pokazuje się, gdy mieszadło nie działa prawidłowo. Należy sprawdzić mieszadło i zawartość zlewki.

| Titrate LR    | \\ //          |
|---------------|----------------|
|               | -1 <b>1</b>    |
|               | //   \336.2 mV |
| Stirrer Error |                |
| Plot 0N       | Restart        |

• Błąd *Pump error*, wskazuje, że pompa nie działa prawidłowo. Sprawdź akcesoria pompy i strzykawkę. Naciśnij **Restart**.

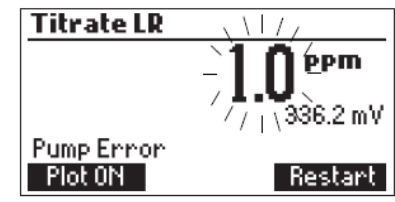

# PROCEDURA POMIARU OGÓLNEGO SO2

- Przed pomiarami, wykalibruj pompę.
- Wybierz odpowiedni zakres, według poniższej tabeli:

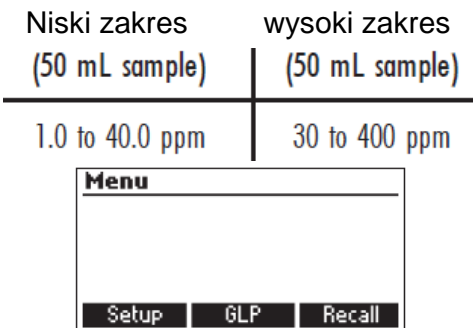

 Upewnij się, że pompa ma odpowiedni titrant wybranego zakresu NZ HI 84500-50 lub WZ

HI 84500-51. Przygotowanie próby: Czystą pipetą dodaj dokładną ilość wina

do 100 mL zlewki wg. poniższych pojemności:

Niski zakres (wolny i ogólny SO<sub>2</sub>) – 50 mL Wysoki zakres (wolny i ogólny SO<sub>2</sub>) – 50 mL

- Do zlewki 20 mL nalej 5 mL reagenta zasadowości HI 84500-61, a następnie wlej wszystko do zlewki 100 mL.
- Zamknij zlewkę, wymieszaj przez 10 minut.
- Do zlewki 20 mL nalej 5 mL reagenta zasadowości HI 84500-60, a następnie wlej wszystko do zlewki 100 mL.
- Dodaj 1 saszetkę stabilizatora HI 84500-62 do zlewki 100 mL.
- Umieść zlewkę w uchwycie.
- Naciśnij **Titrator**.

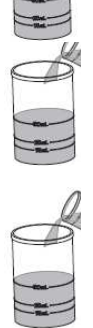

50 mL

- Uwaga: NIE ZAMIESZCZAJ KOŃCÓWKI W ZLEWCE KALIBRACYJNEJ, UMIEŚĆ JĄ NAD ZLEWKĄ. MAŁA ILOŚĆ TITRANTA WYMIERZANA, KIEDY POMPA JEST USTAWIANA.
- Naciśnij **Start**, aby rozpocząć miareczkowanie. •

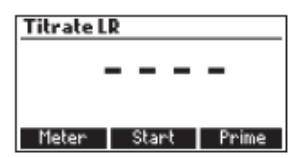

- Odczekaj do napełnienia strzykawki.
- Umieść mieszadło w zlewce i zlewkę włóż w uchwyt.

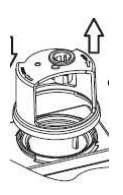

- Umieść dokładnie uchwyt na górze zlewki. ٠
- Opłucz elektrodę ORP wodą dejonizowaną i zanurz w próbce, uważając, żeby końcówka elektrody nie uderzała mieszadła.
- Włóż końcówkę dozownika do tulei rurki titranta (końcówka ma być zanurzona na 0.25 cm w próbie).

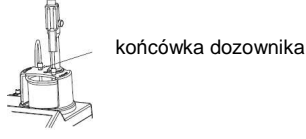

۰

ppm.

Naciśnij **Continue**, aby rozpocząć miareczkowanie lub **Stop**, • żeby zakończyć.

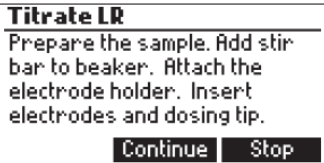

Krzywą miareczkowania można edytować, naciskając Plot ON, wyłącza Plot OFF.

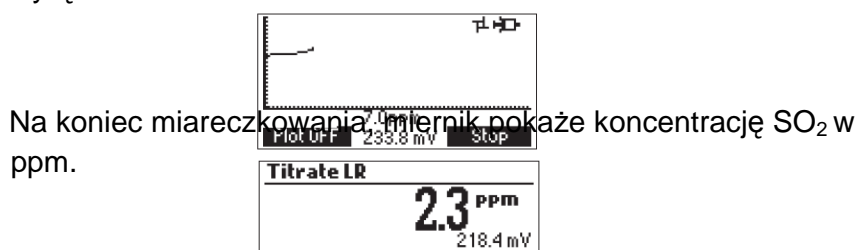

Completed Plot ON Klawisz LOG zapisze w pamięci wynik i wykres krzywej. Pamięć miernika zamieszcza 200 pomiarów.

Restart

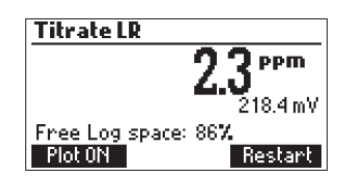

Rozpoczęcie nowego miareczkowania umożliwia naciśnięcie Restart.

### PORADY DOKŁADNEGO POMIARU

- Używaj czystej pipety pomiarowej przy dodawaniu wina do zlewki miareczkowej.
- Kalibruj pompę przed każdą serią miareczkowań.
- Kalibruj pompę, jeśli miernik nie był używany przez kilkanaście godzin.
- Myj elektrodę roztworami HI 700635 lub HI 700636, przeznaczonymi do czyszczenia z pozostałości po winie.

### PRZEGLĄD/USUWANIE ZAPISANYCH DANYCH

Naciśnij MENU, potem Recall, aby wejść w tryb zapisu.

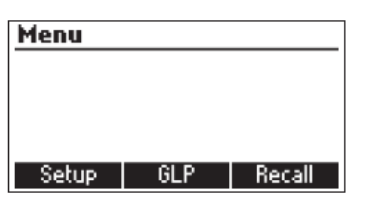

| Log Recall     |        |
|----------------|--------|
|                |        |
|                |        |
| Meter Titrator | Export |

Przy podłączonym USB, miernik zapisuje pamięci pomiary w dwu formatach tekstowych.

Naciśnij Meter lub Titrator, aby przeglądać zapisy.

Miernik wyświetli listę wszystkich zapisów.

Strzałkami przeglądaj listę.

Jeżeli zapisana koncentracja będzie poza zakresem, przed odczytem wyświetlą się symbole < lub >.

|   | PPM    | Date    |           |
|---|--------|---------|-----------|
| 1 | 15.2   | 201;    | 2-05-23 📗 |
| 2 | 35.3   | 201:    | 2-05-23   |
| 3 | 40.0   | 201;    | 2-05-23 📗 |
| 4 | > 40.0 | 201;    | 2-05-23 📗 |
| D | elete  | Del.All | Info      |

Delete – kasowanie wybranego zapisu

**Delete.All** – kasowanie wszystkich zapisów

Info – podgląd szczegółowych informacji o podświetlonym zapisie.

| Record number: 1       |          |  |  |
|------------------------|----------|--|--|
| 2012/05/21<br>28.5 ppm | 08:28:14 |  |  |
| 0521449.txt file       |          |  |  |
| Plot 🗢                 | Export   |  |  |

Naciśnięcie Plot umożliwia edycję krzywej miareczkowania.

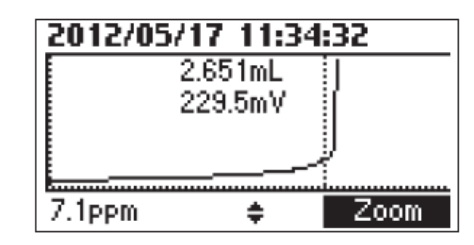

**Delete** – kasowanie wybranego zapisu **Delete.All** – kasowanie wszystkich zapisów

| Delete Titrator log  |                                   | ] [ | Delete Til           | trator log              | 5               |
|----------------------|-----------------------------------|-----|----------------------|-------------------------|-----------------|
| Do you v<br>the curr | vant to perform<br>ent operation? |     | Do you w<br>the curr | ant to per<br>ent opera | rform<br>ition? |
| Yes                  | No                                |     | Yes                  | No                      |                 |

Naciśnięcie **Yes** spowoduje skasowanie zapisu, **No** – powrót do poprzedniego ekranu.

Skasowanie jednego zapisu zmieni numerację listy.

Jeśli pamięć titratora jest pusta, ekran wyświetli informację "No records available!"

Titrator No records available!

#### INFORMACJA GLP MIARECZKOWANIA Naciśnii MENU, potem GLP.

| 5 iij <b>mereo</b> , po |      |
|-------------------------|------|
|                         | Menu |
|                         |      |

| Menu  |     |        |
|-------|-----|--------|
|       |     |        |
|       |     |        |
|       |     |        |
|       |     |        |
| Setup | GLP | Recall |

Wyświetlone zostaną dane ostatniej kalibracji pompy: godzina, data, nachylenie.

| Last pump calibration LR |
|--------------------------|
| Date: 2012/01/26         |
| Time: 15:51:33           |
| Slope: 101.44%           |
|                          |
|                          |
|                          |

Jeśli nie została wykonana kalibracja, pojawi się informacja "Not calibrated".

| Last pump c | alibration LR |
|-------------|---------------|
|-------------|---------------|

Not Calibrated

### **POMIAR ORP**

Titrator HI 84500 wykonuje pomiary ORP. Naciśnij **Meter**, aż pojawią się jednostki mV. Opłucz końcówkę elektrody ORP wodą destylowaną lub dejonizowaną. Potem w paru kroplach badanej próby, dla szybszej reakcji pomiaru. Umieść elektrodę w uchwycie. Zanurz elektrodę w próbie, zamieszaj nią delikatnie. Po ustabilizowaniu się wyniku, symbol busoli zniknie. Jeśli odczyt potencjału jest poniżej – 20000.0 mV lub powyżej 2000.0 mV, ekran wyświetli najbliższą wartość.

| 18:22:41 <b>ORP meter</b> |
|---------------------------|
|                           |
| 2000.0                    |
|                           |
| Titrator                  |

Naciśnij LOG, aby zapisać bieżący odczyt.

Podczas pomiarów ORP, z mieszadłem, wyświetli się ikona mieszadła. W przypadku usterki mieszadła, mieszadło zatrzyma się i zacznie migać ikona mieszadła.

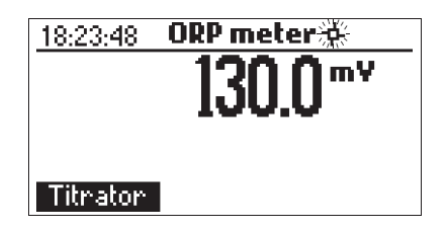

### PRZEGLĄD/USUWANIE ZAPISANYCH DANYCH ORP

Aby przeglądać lub usuwać zapisy ORP, naciśnij **MENU**, potem **Recall**.

| Menu  |     |        | Log Recall            |  |
|-------|-----|--------|-----------------------|--|
|       |     |        |                       |  |
|       |     |        |                       |  |
| Setup | GLP | Recall | Meter Titrator Export |  |

Przy podłączonym USB, miernik zapisuje w pamięci pomiary w dwu formatach tekstowych.

Naciśnij Meter lub Titrator, aby przeglądać zapisy.

Miernik wyświetli listę wszystkich zapisów.

Strzałkami przeglądaj listę.

Jeżeli zapisana koncentracja będzie poza zakresem, przed odczytem wyświetlą się symbole < lub >.

| 1      | mV<br>>2001 | 0.0 | Date<br>201  | 2/05/22 |
|--------|-------------|-----|--------------|---------|
| 2<br>3 | 122.4       | 0.0 | 201)<br>201) | 2/07/11 |
| 4      | -100.0      | 0   | 201          | 2/05/22 |
| ום     | elete       | De  | :I.All       | Info    |

**Delete** – kasowanie wybranego zapisu

Delete.All – kasowanie wszystkich zapisów

**Info** – podgląd szczegółowych informacji o podświetlonym zapisie. Strzałkami przeglądaj listę.

| <b>Record number</b>  | r: 4     |
|-----------------------|----------|
| 2012/05/22<br>27.4 mV | 15:23:53 |
| \$                    |          |

Jeśli pamięć ORP jest pusta, ekran wyświetli informację "No records available!"

ORPmeter

No records available!

### PODŁĄCZENIE DO KOMPUTERA I TRANSFER DANYCH

Dane zapisane w pamięci miernika podczas pomiaru mV i miareczkowania mogą być transferowane na port USB. Transferowane są dwa pliki tekstowe, które służą do analizy w komputerze.

Zapisane dane można także transferować na komputer przy pomocy kabla USB.

Po podłączeniu kabla, naciśnij **Meter**, aby generować zapisane pliki tekstowe miernika, bądź **Titrator**, aby generować zapisane pliki tekstowe titratora lub **Plot**, aby generować zapisane pliki tekstowe wykresowi titratora.

| Generate log text files                                 |  |  |
|---------------------------------------------------------|--|--|
| Select the logging data to be<br>converted in text file |  |  |
| Meter Titrator Plot                                     |  |  |

Wygenerowane pliki są widoczne i mogą być użyte do dalszej analizy. Jeśli miernik nie ma zapisów, ekran pokaże napis "**PC connected**".

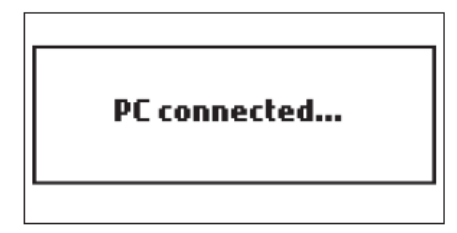

# Rozwiązywanie problemów

| Symptom                                                        | Problem                                                                        | Rozwiązanie                                                                                                    |
|----------------------------------------------------------------|--------------------------------------------------------------------------------|----------------------------------------------------------------------------------------------------|
| Wolna                                                          | Zanieczyszczona                                                                | Namocz elektrodę w                                                                                                   |
| reakcja/nadmierny                                              | elektroda ORP                                                                  | roztworze HI 7061 na 30                                                                                              |
| aryi                                                           |                                                                                | elektrolitem                                                                                                    |
| Wyniki wahają się w<br>dół, w górę                             | Połączenie kabla                                                               | Namocz elektrodę w<br>roztworze HI 7061 na 30<br>min. Napełnij świeżym<br>elektrolitem. Sprawdź<br>połączenie kabla. |
| W trybie ORP, miga<br>-2000 lub + 2000 mV                      | Wynik poza<br>zakresem                                                         | Sprawdź połączenie<br>kabla. Sprawdź jakość<br>próby. Umyj elektrodę.<br>Napełnij świeżym<br>elektrolitem.           |
| Nie można wykonać<br>kalibracji pompy                          | Akcesoria pompy,<br>błędny roztwór<br>kalibr.,<br>uszkodzona<br>elektroda ORP. | Sprawdź rurki,zawory,<br>strzykawkę oraz roztwór<br>kalibracyjny pompy,<br>restartuj kalibrację.                     |
| Po miareczkowaniu,<br>miernik wyświetla<br>40.0 mg/L, 400 mg/L | Uszkodzona<br>elektroda.<br>Koncentracja<br>poza zakresem.                     | Umyj elektrodę, skalibruj<br>pompę, wybierz<br>poprawny zakres.                                                      |
| Przy starcie, stale<br>pojawia się logo<br>HANNA               | Zablokowany<br>klawisz                                                         | Sprawdź klawisze lub<br>skontaktuj się z<br>serwisem                                                                 |
| Informacja "Error xx"                                          | Błąd wewnętrzny                                                                | Zresetuj miernik,<br>wyłączając go i<br>włączając ponownie lub<br>skontaktuj się z<br>serwisem.                      |
| "Stirrer error" na                                             | Sprawdź                                                                        | Skontaktuj się z                                                                                                    |
| ekranie                                                        | mieszadło i<br>zlewkę.                                                         | serwisem.                                                                                                    |
| "Pump terror" na                                               | Sprawdź                                                                        | Skontaktuj się z                                                                                                    |
| Przy starcje ekran                                             | Zensuta metoda                                                                 | Skontaktui sie z                                                                                                    |
| pokaże "Methods<br>corrupted"                                  | plików                                                                         | serwisem.                                                                                                    |

### UZDATNIANIE I KONSERWACJA ELEKTRODY

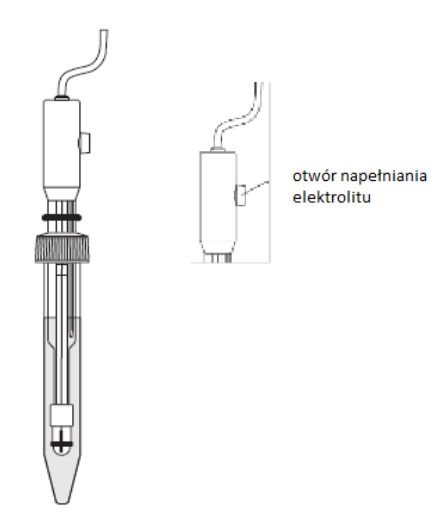

#### **PROCEDURA PRZYGOTOWANIA**

Usuń nasadkę ochronną z końcówki elektrody ORP HI 3148B. Sole ulatniające na elektrodzie są normalną reakcją, należy je przemyć wodą dejonizowaną lub destylowaną. Bąbelki powietrza wewnątrz elektrody należy usunąć, potrząsając nią w dół. W razie suchej elektrody, zamocz ją na godzinę w roztworze konserwującym HI 70300. Jeśli elektrolit znajduje się o 2,5 cm poniżej otworu napełniania, uzupełnij elektrolit HI 7082 (3.5 MKCI).

#### Procedura przechowywania

Szklana bańka elektrody powinna być zawsze mokra, dlatego do nakrętki należy wlać kilka kropel roztworu HI 70300 i w pionowej pozycji przetrzymywać.

Uwaga: Nigdy nie przechowuj elektrody w wodzie dejonizowanej lub destylowanej.

#### Okresowa konserwacja

Przejrzyj elektrodę i kabel. Kabel powinien być nienaruszony, bez uszkodzeń oraz elektroda bez pęknięć. Złącza powinny być suche i czyste. W innym przypadku, należy wymienić elektrodę na nową. Płucz wodą z osadów soli.

Uzupełniaj świeży elektrolit HI 7082 w otworze napełniania.

### Procedura mycia

- Osady z wina: Namocz w płynie myjącym HI 70635 na 15 minut
- Plamy z wina: Namocz w płynie myjącym HI 70636 na 15 minut

Uwaga: Po procedurach mycia elektrody, opłucz ją w wodzie destylowanej, napełnij elektrolitem i namocz w roztworze HI 70300 na 1 godzinę przed pomiarami.

### GWARANCJA

Przyrząd posiada 2 lata gwarancji, elektroda – 6 miesięcy. Wszystkie uszkodzenia fabryczne podlegają bezpłatnym naprawom gwarancyjnym. Uszkodzenia mechaniczne i z winy klienta podlegają płatnym naprawom gwarancyjnym w serwisie. Serwis posiada 7 do 21 dni czasu naprawy serwisowej.